## Öffne die Präsentation **06-Santiago.pptx**

- Alle Bilder, die in der Präsentation benötigst, findest du auf Easy4me.
  Füge alle Bilder auf allen Folien in der Präsentation in den entsprechenden Platzhaltern ein.
- Dazu hast du zwei Möglichkeiten (Beispiel Bild 1 Santiago):
  - Klick auf das Bild, das Bild wird in einem eigenen Tab geöffnet. Rechtsklick auf das Bild, Grafik speichern unter, wähle den Speicherort. Danach fügst du das Bild in der Präsentation ein: Einfügen > Bilder > Bilder > Bilder einfügen aus > Dieses Gerät
  - 2. Klick auf das Bild, das Bild wird in einem eigenen Tab geöffnet. Rechtsklick, Grafik kopieren. Wechsle zur Folie 1, Rechtsklick auf die Folie 1, Einfügen (Einfügeoptionen)
- Sobald die Bilder eingefügt sind, kannst du den Rahmen löschen.

### Folie 1

- Das Bild verdeckt einen Text. Setze das Bild in den Hintergrund. Rechtsklick auf das Bild > In den Hintergrund > In den Hintergrund
- Ergänze den Text:
  - o Hauptstadt von Chile
  - Gegründet: 1541 von Pedro de Valdivia
  - o Einwohnerzahl: ca. 7 Millionen
  - o Sprache: Spanisch
  - Währung: Chilenischer Peso (CLP)
  - Zeitzone: UTC -4 Mitteleuropäische Zeit – 6 Stunden (Sommerzeit)
     Klima
    - Sommer: > 30 Grad, eher trocken Winter: < 20 Grad, teilweise regnerisch

### Folie 3

• Ergänze den Text: Plaza de Armas. *Start > Absatz > Aufzählungszeichen: Keine* 

### Folie 4 Cerro San Cristobal (Cerro = Hügel)

• Ergänze den Text in der Überschrift und im Textfeld darunter:

Cerro San Cristobal.

- $\circ$  Ca 300 m hoch
- o 720 ha großer Park
- o 22 m hohe Marienstatue
- Animiere das Textfeld, dass es bei der Präsentation mit einem Mausklick erscheint. Verwende die Animation *Verblassen*.
  - Wähle das Textfeld aus, Animation > Animation > Verblassen
- Teste die Animation. Bildschirmpräsentation > Bildschirmpräsentation starten > Ab aktueller Folie

### Folie 5, Ergänze den Text.

### Cerro Santa Lucia

- Aussichtshügel mit Festungsschlösschen
- Aussichtsplattform auf 70 m Höhe

• Neptunbrunnen

## Folie 8

• Rufe den *Link* zu Ansicht im Profil der Figur auf. Füge diese Figur von der offiziellen Seite des Museums in deiner Präsentation ein. Verkleinere das Bild entsprechend. *Link aufrufen: Gedrückte Strg-Taste + Mausklick* 

# Folie 9

- Ordne die Textfelder und Linien so, dass diese auf die entsprechenden Bildelemente zeigen.
- Weise einem Feld die Formkontur Orange zu.
- Ändere die Farbe (Fülleffekt) dieses Feldes auf ein helles Blau.
- Weise dem Feld einen Schatten zu.
- Übertrage das Format dieses Feldes auf die anderen Felder.

## Folie 10

 Weise dem Text Naturhistorisches Museum den Link <u>https://www.patrimoniocultural.gob.cl/en/santiago-museums/national-natural-history-museum</u> <u>zu.</u>

Kopiere den Link in die Zwischenablage (Strg + C). Markiere den Text, Einfügen > Links > Link

### Folie 11

• Ergänze den Text im Textfeld. Die Informationen findest du im Datenblatt.

## Folie 12

- Ergänze den Text:
  - o Gran Torre: übersetzt großer Turm
  - o ... Metern Höhe
  - o 62 Etagen
  - o Bürogebäude
  - Das höchste Gebäude ...
  - Sky Costanera: Aussichtsplattform für Besucher
  - Am Horizont: Gebirgskette Anden mit Skigebieten

### Folie 13

Animiere die Absätze beginnend mit 1805 eröffnet... so, dass diese nacheinander bei jeweils einem Mausklick von unten einfliegen.
 Wähle das Textfeld aus, Animation > Animation Einfliegen.
 Bei den Effektoptionen wähle Nach Absatz aus.

### Folie 17

• Animiere die beiden Aufzählungspunkte wie die Absätze bei Folie 13. Verwende hier aber den Animationseffekt *Verblassen* 

## Folie 21

- Verteile die Bilder sinnvoll auf der Folie. Stelle die Bilder etwas schräg.
- Animiere die Fotos so, dass diese automatisch nacheinander erscheinen. Verwende den Effekt **Verblassen**.

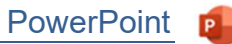

| Markiere alle Fotos mit gedrückter Strg-Taste und Maustaste.               |
|----------------------------------------------------------------------------|
| Animation > Animation > Verblassen.                                        |
| Anzeigedauer > Start: Nach Vorheriger                                      |
| Hinweis: Bei einer Verzögerung von 0,25 werden die Bilder nicht so schnell |
| angezeigt.                                                                 |

| Start:    | Nach Vorher |       |   | ~ | A |
|-----------|-------------|-------|---|---|---|
| Dauer:    | 00,50       |       | ÷ |   | 1 |
| ( Verzöge | erung:      | 00,00 | ) | Ĵ |   |

Folie 23

• Ergänze den Text: Beste Reisezeit: Frühling (September - November) oder Herbst (März - Mai)

Alle Folien

• Wende den Folienübergang Verblassen mit der Effektoption Gleitend für alle Folien an. Übergänge > Übergang zu dieser Folie, > Effektoptionen

## Vorbereitung für Präsentation

Bei einem Referat über Santiago sollte nicht einfach der Text von den Folien vorgelesen werden. Überlege für jede Folie, was du erklären willst.

Diese Informationen, das was du erzählst, können auf den Notizenseiten in Sätzen oder in Stichworten geschrieben werden.

Einige Notizen sind als Beispiel schon vorhanden. Ergänze diese bei den anderen Folien. Du kannst auch ChatGPT verwenden.

Ansicht > Präsentationsansichten > Notizenseite